1) 下記のURLをクリックして下さい。 <u>https://miitus.jp/t/GIA-2112</u> 2)登録メールアドレスと自分で設定したパスワードを入力して、ログインをク リックして下さい。

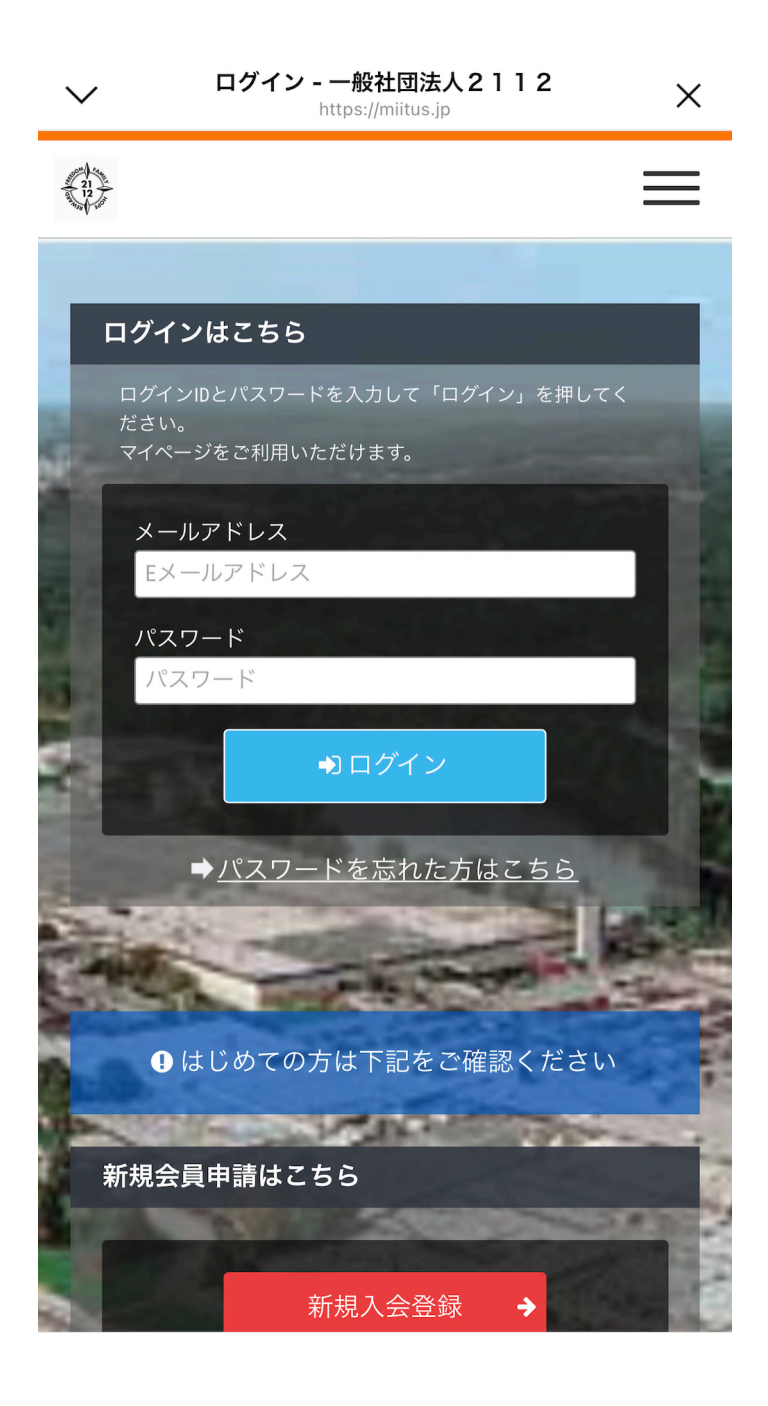

## 3) 右上の3本線をクリックして下さい。

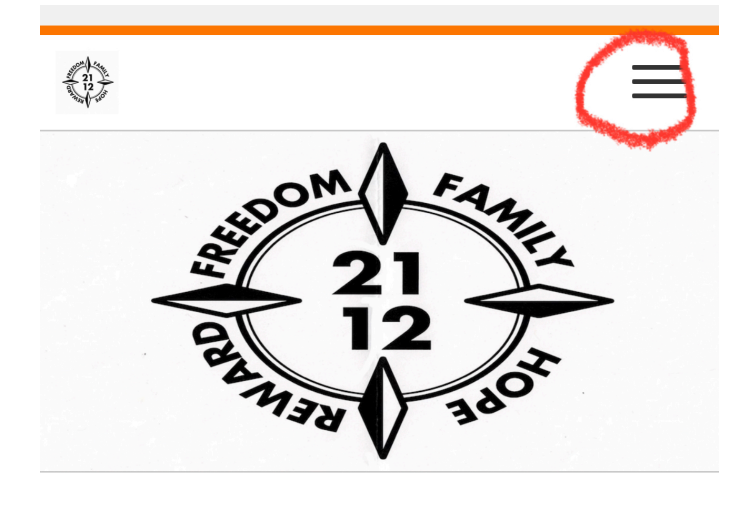

特定商取引法に基づく表記 🗸

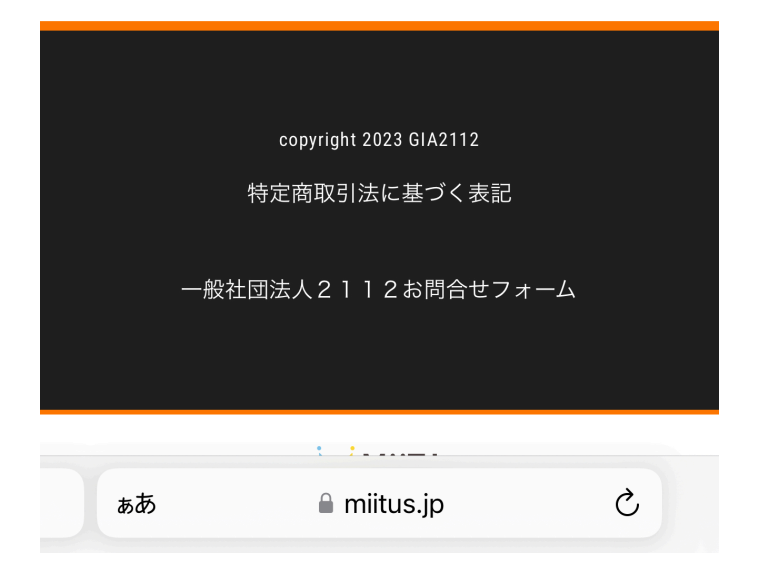

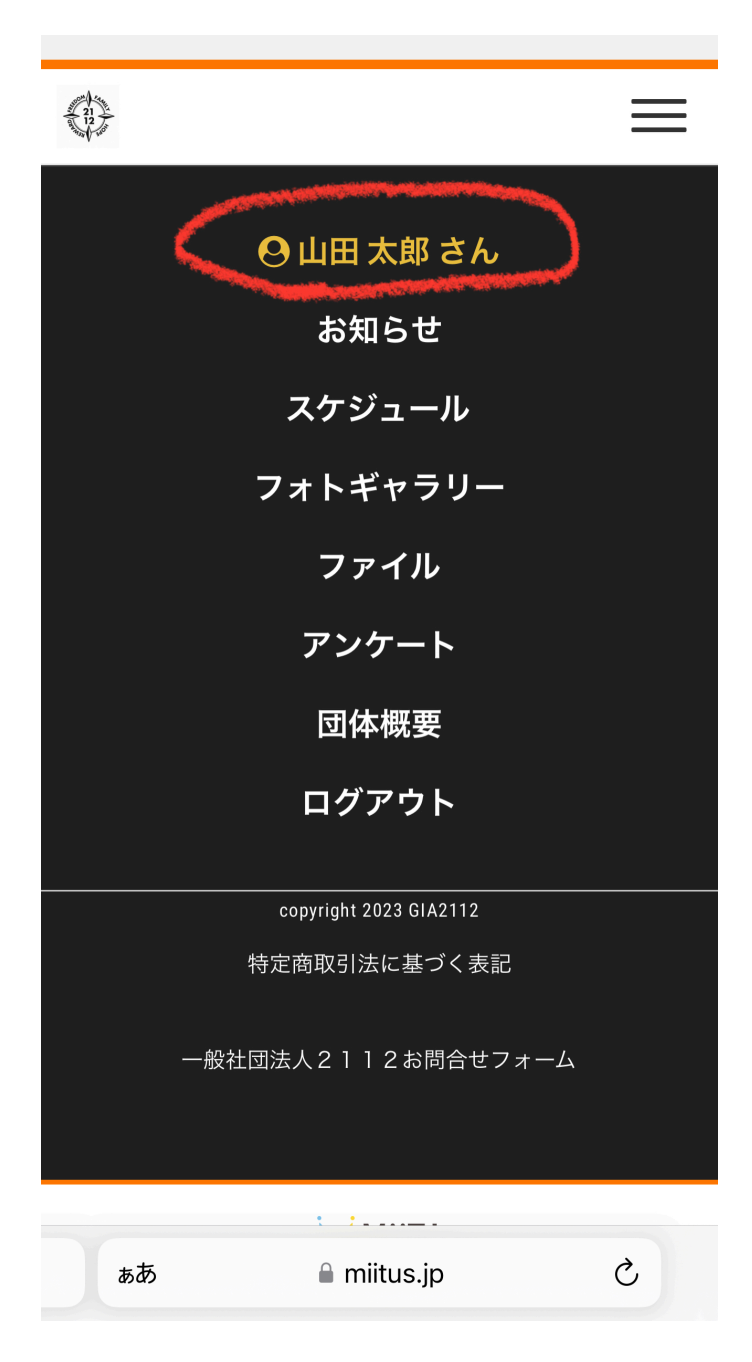

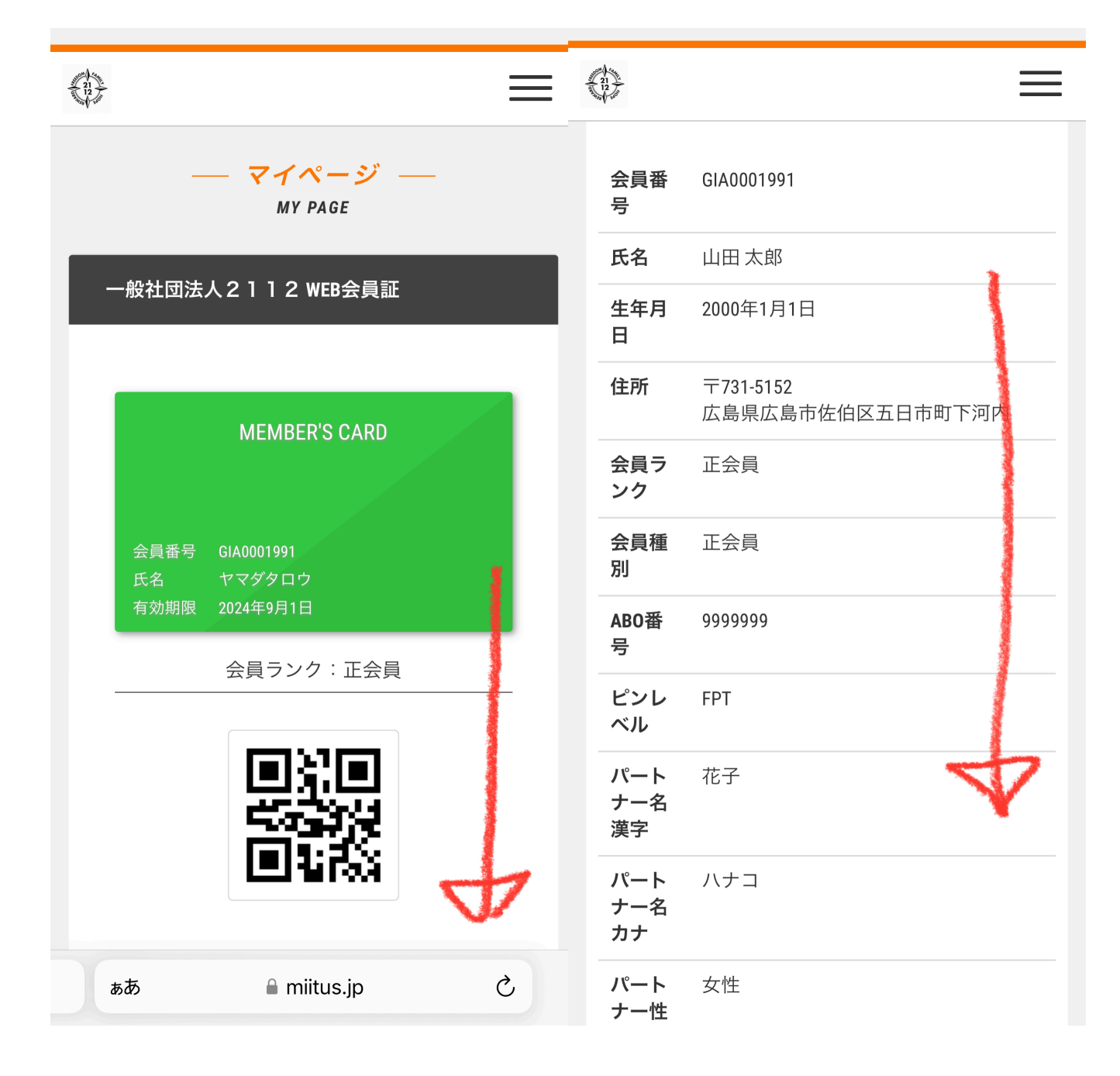

## 6) 会員情報変更をクリックして下さい。

|                   | ≡                                          |
|-------------------|--------------------------------------------|
| パート<br>ナー生<br>年月日 | 2001-1-1                                   |
| _                 |                                            |
| & 711             | ページメニュー                                    |
|                   | <b>マイページトップ</b><br>WEB会員証はこちら              |
| C                 | <b>会員情報変更</b><br><sup>登録内容の確認・変更はこちら</sup> |
| 0                 | <b>メールアドレス変更</b><br>メールアドレスの確認・変更はこちら      |
| *                 | <b>パスワード変更</b><br>パスワードの変更はこちら             |
|                   | <b>支払履歴</b><br>年会費等の支払履歴はこちら               |
| <b>e</b> ×        | <b>退会</b><br>退会はこちら                        |

7)修正する欄をクリックして、修正入力する。修正完了するまで下にスクロール しながら修正する。

| — マイページ —<br>MY PAGE |                        | 建物名や部屋番号                          |
|----------------------|------------------------|-----------------------------------|
| 会員情報変更               |                        | ※建物名がある場合は必ず入力して下さい<br>電話番号 (1)   |
| 氏名                   | 必須                     | 082-927-6701                      |
| 姓                    | 名                      | ※-(ハイフン)を付けて入力してください。             |
| 山田                   | 太郎                     | 電話番号(2)                           |
| フリガナ<br>姓(カナ)        | <sub>必須</sub><br>名(カナ) | ※-(ハイフン)を付けて入力してください。             |
| ヤマダ                  | タロウ                    |                                   |
| 郵便番号                 |                        | <b>生年月日</b><br>2000 年 1 ☆ 月 1 ☆ 日 |
| 731                  |                        |                                   |
| -                    |                        |                                   |
| 5152                 |                        |                                   |
| 都道府県                 |                        | ノロノイール画像                          |
| 広島県                  |                        | 回家で度が<br>※画像サイブは正方形(240py x       |
| 住所                   | 必須                     | 340px以上)の画像推奨していま                 |
| 広島市佐伯区五日             | 市町下河内                  | す。 ファイルサイズ4M以内のファ<br>イルを使用してください。 |
|                      | カして下さい                 |                                   |

8)修正完了したら、修正登録をクリックする。

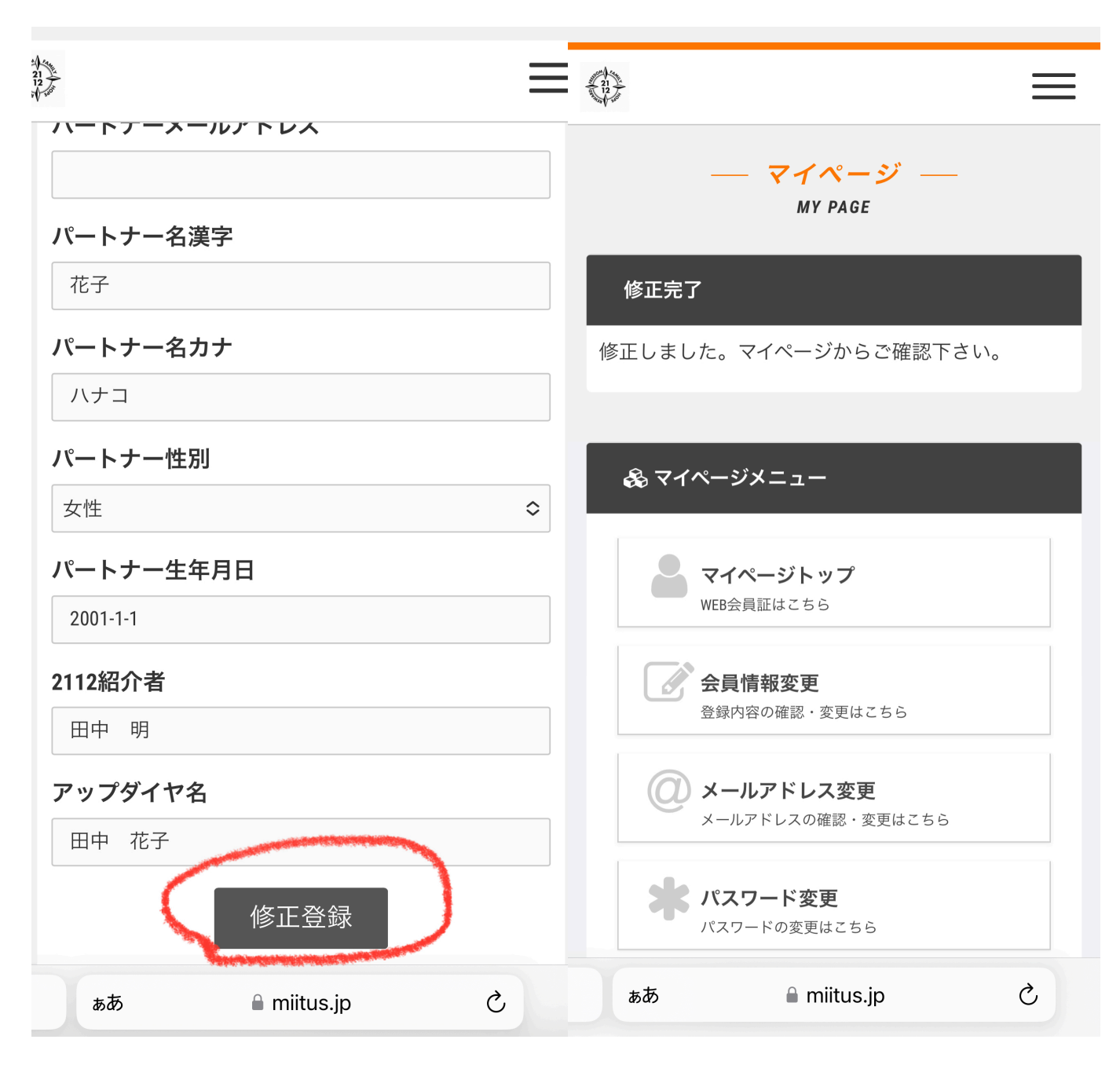